# Kursy e-learningowe na platformie zdalnego nauczania Uniwersytetu Medycznego w Lublinie

# część 1 – Wprowadzenie do zdalnego nauczania Platforma dostępna jest pod adresem: <u>https://e-learning.umlub.pl</u>

Zakład Informatyki i Statystyki Medycznej z Pracownią Zdalnego Nauczania

mgr Jarosław Dzierżek

Szanowni Państwo, Nauczyciele Akademiccy UM w Lublinie,

zdalne nauczanie (zwane też e-learningiem) prowadzone jest na Uniwersytecie Medycznym w Lublinie od 2010 r

Przez większość tego okresu platforma obsługiwana była przez UMCS, UM korzystał z udostępnianych serwerów i mocy obliczeniowych w ramach Konsorcjum Lubelskich Uczelni. Od początku bieżącego roku akademickiego mamy własną platformę zdalnego nauczania. Dotychczas wykorzystywana ona była przez kilkadziesiąt osób z różnych jednostek Uczelni, zazwyczaj pasjonatów, którzy lubią wykorzystywać nowoczesne technologie w pracy dydaktycznej.

W zaistniałej w ostatnich dniach sytuacji powstała potrzeba uruchomienia bardzo dużej ilości kursów dla bardzo dużej ilości studentów. Decyzją JM Rektora, a nieco później również władz państwowych pracownicy Uczelni zostali zobowiązani do prowadzenia zajęć metodą zdalną. Należy to wykonać jak najszybciej, dlatego czeka nas wszystkich ogrom pracy.

Celem ułatwieniu Państwu rozpoczęcia pracy z e-learningiem naprędce powstał niniejszy poradnik. Został on przygotowany z myślą o nauczycielach akademickich, którzy nie mieli wcześniej styczności z tą formą pracy. Dla innych, którzy już próbowali swoich sił w tej dziedzinie, również może być przydatny, choć zapewne w mniejszym stopniu.

W kilku prezentacjach przedstawiono:

- jak zacząć pracę z platformą e-learningową naszej Uczelni,
- jak umieszczać na niej materiały,
- jak zorganizować pracę ze studentami,
- jak sprawdzać wiedzę studentów.

Oczywiście nie sposób omówić w krótkim poradniku wszystkich aspektów pracy w e-learningu, nie taki jednak jest zamysł poradnika. Chodzi o jak najszybsze uruchomienie przez Państwa zdalnego nauczania.

Przepraszam za ewentualne niedoskonałości tego poradnika, jak wspomniano, przygotowany został on pod dużą presją czasu. Życzę Państwu powodzenia, mam nadzieję, że ta forma pracy dydaktycznej przypadnie Państwu do gustu.

Na naszej Uczelni kursy zdalnego nauczania są obsługiwane przez platformę Moodle (ang. Modular Object-Oriented Dynamic Learning Environment) – środowisko nauczania zdalnego za pomocą sieci teleinformatycznych, dostępne przez przeglądarkę internetową. Jest to najpopularniejsza na świecie platforma elearningowa. Jest dość intuicyjna, choć jak każde narzędzie wymaga pewnego oswojenia.

Jeszcze jedna uwaga praktyczna, kolejny slajd zawiera kilka definicji, które musimy znać, chcąc zacząć pracę z e-learningiem. Od slajdu 8 omawiane będą konkretne czynności do wykonania na platformie, dobrze zatem byłoby, gdybyście mogli Państwo pracować na dwóch komputerach jednocześnie (np. laptop + komputer stacjonarny). Na jednym ekranie można wówczas przeglądać prezentację, na drugim zaś na bieżąco wykonywać omawiane czynności.

To samo można uzyskać pracując na zwykłym komputerze lub laptopie z podłączonym dodatkowym monitorem (można go np. pożyczyć od komputera dziecka <sup>©</sup>).

Aby w systemie Windows ustawić komputer (laptop) do pracy w takim trybie należy podłączyć dodatkowy monitor do wyjścia graficznego, następnie kliknąć prawym klawiszem myszki, w menu wybrać *Opcje grafiki/Wyjście na/Zdublowane urządzenie wyświetlające/Wbudowany wyświetlacz + Monitor*.

Typy wyjść graficznych przedstawiono na kolejnym slajdzie.

#### Wyjścia graficzne w komputerach i laptopach

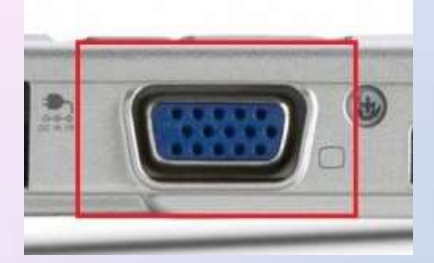

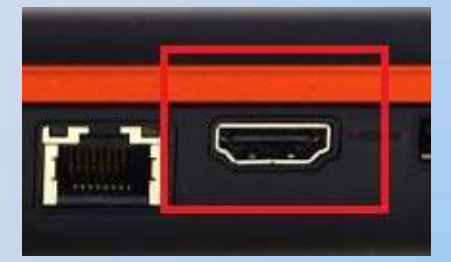

VGA (D-Sub)

HDMI

Gorąco Państwa zachęcam do spróbowania pracy z dwoma monitorami. Rozwiązanie takie zapewnia zupełnie inny komfort pracy. Prawie każdy komputer i laptop ma więcej niż jedno wyjście graficzne, które warto wykorzystać (przecież zapłaciliśmy za nie kupując komputer!).

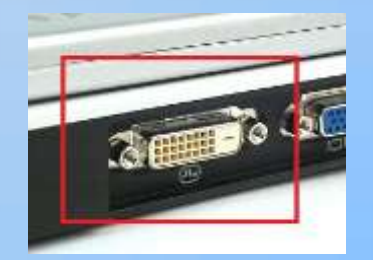

DVI

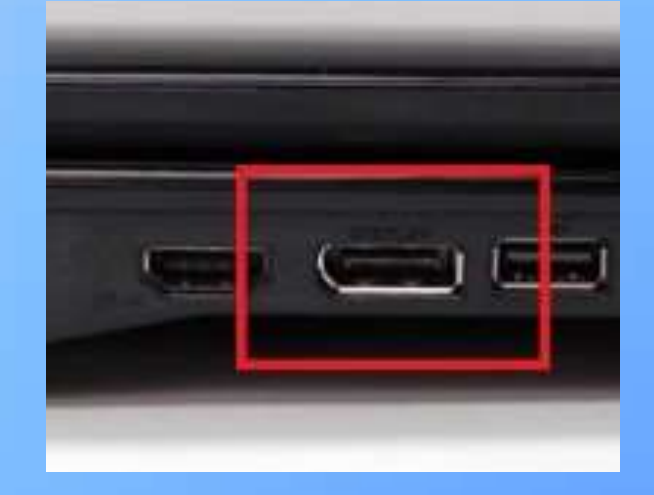

DisplayPort – łatwo pomylić z USB (po prawej); gniazdo DisplayPort ma lekko ścięty jeden narożnik 6

# Terminologia

- Kurs miejsce na platformie, które jest przeznaczone do wypełnienia treściami dydaktycznymi przez prowadzącego; kurs odpowiada prowadzonemu przedmiotowi; kurs utworzyć może administrator platformy
- Kategoria każdy kurs jest umieszczony w kategorii; kategoriami są nazwy wydziałów UM; podkategoriami są nazwy katedr, klinik, zakładów, pracowni
- Konto uprawnienie do logowania się na platformie (studenci korzystają z kont domenowych w systemie uczelnianym, loginem jest numer indeksu, hasło to samo, co do systemu; pracownikom konta będą zakładać administratorzy platformy) Konto nie może być "Studenckie" czy też "Nauczycielskie"; o tym, co może robić użytkownik decyduje Rola
- Rola zespół uprawnień, przydzielonych osobie <u>w ramach kursu</u>; poprzez otrzymanie odpowiedniej roli można być Nauczycielem (Prowadzącym) w jednym kursie, a Studentem w innym kursie; jeden kurs może mieć jednego lub kilku prowadzących; nauczyciele akademiccy otrzymują od administratora rolę "Prowadzący"

### Strona główna platformy

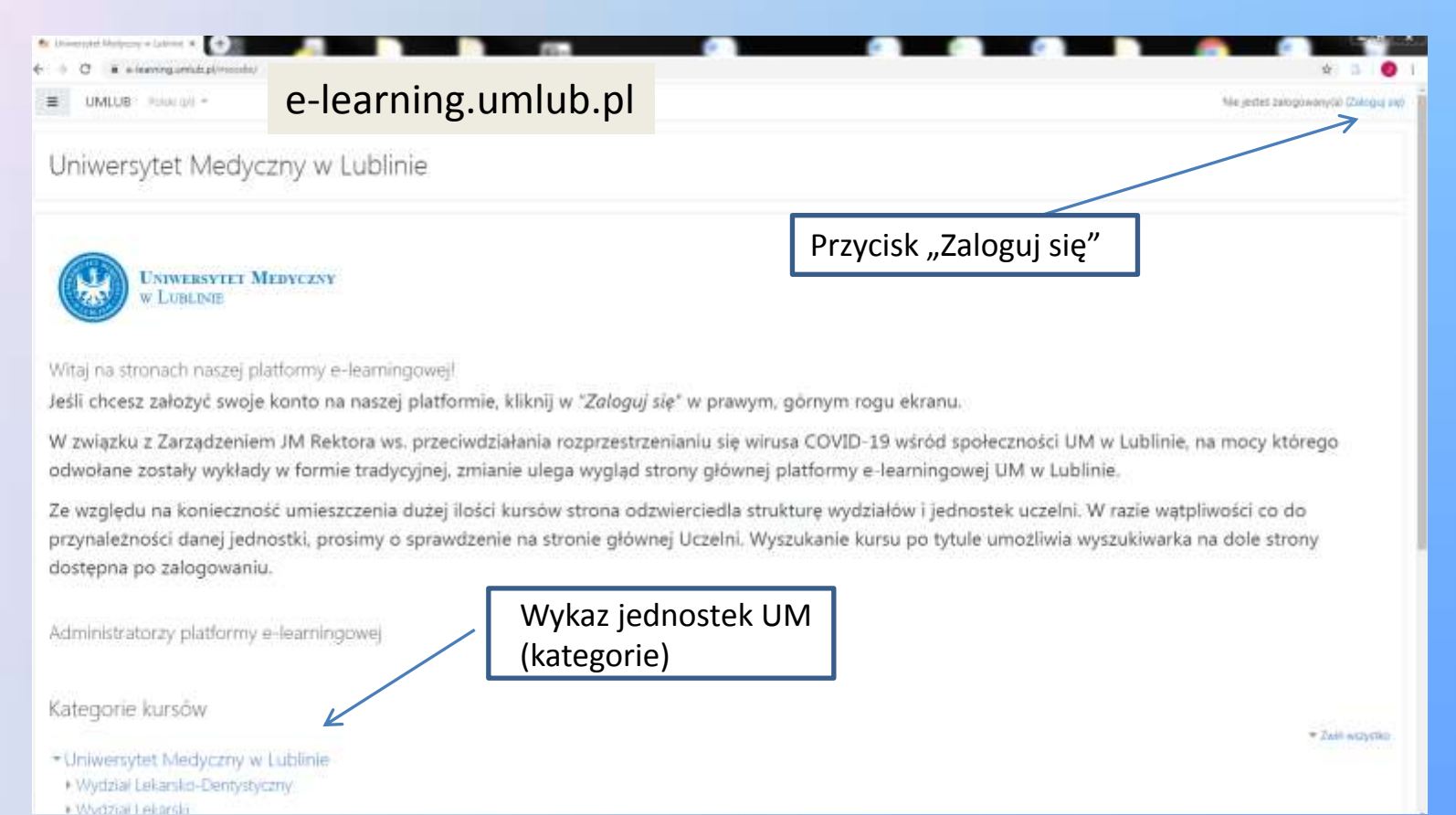

### Strona logowania

| Przyjmowanie cookies (clasteczek) musi<br>być włączone w Twojej przeglądarce 👔 |
|--------------------------------------------------------------------------------|
| DO TƏZ PİETWSZY?<br>etsie, musisz najpienw utworzyć konto.                     |
|                                                                                |

Nie jesteś załogowany(a) Strona główna Podsamowanie zasad przechowywania danych

### Pierwsza czynność – zmiana hasła

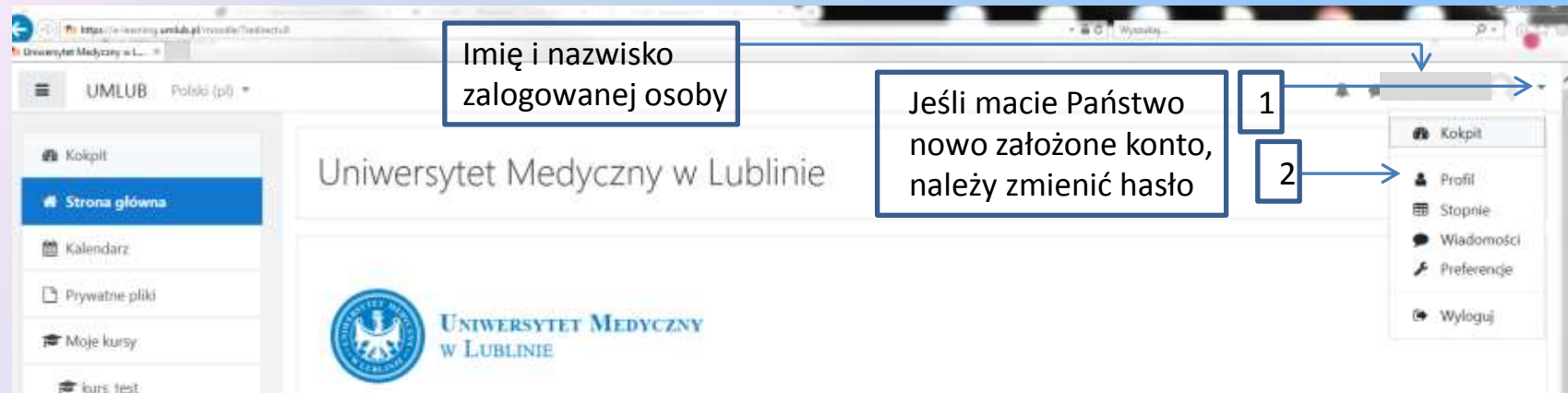

Witaj na stronach naszej platformy e-learningowej!

Jeśli chcesz założyć swoje konto na naszej platformie, kliknij w "Zaloguj się" w prawym, górnym rogu ekranu.

W związku z Zarządzeniem JM Rektora ws. przeciwdziałania rozprzestrzenianiu się wirusa COVID-19 wśród społeczności UM w Lublinie, na mocy którego odwołane zostały wykłady w formie tradycyjnej, zmianie ulega wygląd strony głównej platformy e-learningowej UM w Lublinie.

Ze względu na konieczność umieszczenia dużej ilości kursów strona odzwierciedla strukturę wydziałów i jednostek uczelni. W razie wątpliwości co do przynależności danej jednostki, prosimy o sprawdzenie na stronie głównej Uczelni. Wyszukanie kursu po tytule umożliwia wyszukiwarka na dole strony dostępna po zalogowaniu.

## Pierwsza czynność – zmiana hasła

| E UMLUB Polsic (pl) *                                                                                                    |                                                                 |                                                                                                    | 8.9                                                                                                    |
|----------------------------------------------------------------------------------------------------|-----------------------------------------------------------------|----------------------------------------------------------------------------------------------------|----------------------------------------------------------------------------------------------------|
| <ul> <li>Kokpit</li> <li>Strona główna</li> <li>Kalendarz</li> <li>Prywatne płiki</li> <li>Moje kursy</li> <li>kurs_test</li> </ul> | Kokpit / Profil<br>ZP<br>Szczegóły użytkownika                  | 2<br>Przywróć ustawienia domyślne st<br>Raporty:<br>Sesje przeglądarki                                                | Modyfikuji profil<br>Zmieri hasko<br>Preferowany język<br>Preferencje forum<br>Preferencje odytora<br>Preferencje kursu<br>Ustawienia kalendarza<br>Preferencje wiadomości<br>Preferencje powiadomień |
|                                                                                                    | E-mail<br>dzierzek.ewa@imw.lubfin.pl<br>Kraj<br>Polska          | Przegląd ocen<br>Aktywność konta<br>Pierwszy dostęp do strony<br>Thursday, 7 December 2006, 13:34 PM (13 lata 100 dni | ō.                                                                                                    |
|                                                                                                    | Prywatność i zasady<br>Podsumowanie zasad przechowywania danych | Ostatni dostęp do strony<br>Saturday, 14 March 2020, 12:19 PM (teraz)                                                 |                                                                                                    |
|                                                                                                    | Różne<br>Wpisy w biogu                                          |                                                                                                    |                                                                                                    |

## Pierwsza czynność – zmiana hasła

| UNITE DATES         |                                  |                                           |                                                                                              |
|---------------------|----------------------------------|-------------------------------------------|----------------------------------------------------------------------------------------------|
| OWFOR Noted (bil) + |                                  |                                           | *                                                                                            |
| Sokpit              |                                  |                                           |                                                                                              |
| trona główna        |                                  |                                           | Minimalne warunki, jakie                                                                     |
| alendarz            |                                  |                                           | spełniać hasło                                                                               |
| rywatne pliki       | Kokpit / Preferencje / Konto uży | ikownika / Zmień hasło                    | sperinde husio                                                                               |
| Aoje kursy          | and the second                   |                                           |                                                                                              |
| kurs_test           | Zmień hasło                      |                                           |                                                                                              |
|                     | магма шукомпка                   | Haslo musi mieć znaków co naimniej. B. li | czb co naimnie: 1. małych liter co naimnie: 1. duzych liter co naimniei: 1. niestandardowych |
|                     |                                  | znaków co najmniej: 1                     |                                                                                              |
|                     | Bieżące hasło                    | • • • • • • • • • • • • • • • • • • • •   |                                                                                              |
|                     | Nowe hasto                       | • •••••                                   |                                                                                              |
|                     | Nowe basks (ponownie)            |                                           |                                                                                              |
|                     |                                  | Zapiszemiany                              | Zmiane hasła kończymy tym                                                                    |
|                     | W tym formularzu są pola wymaga  | ve oznaczone 0                            | przyciskiem                                                                                  |
|                     |                                  |                                           | przyolokiem                                                                                  |
|                     |                                  |                                           |                                                                                              |

### Jednostki wydziału UM

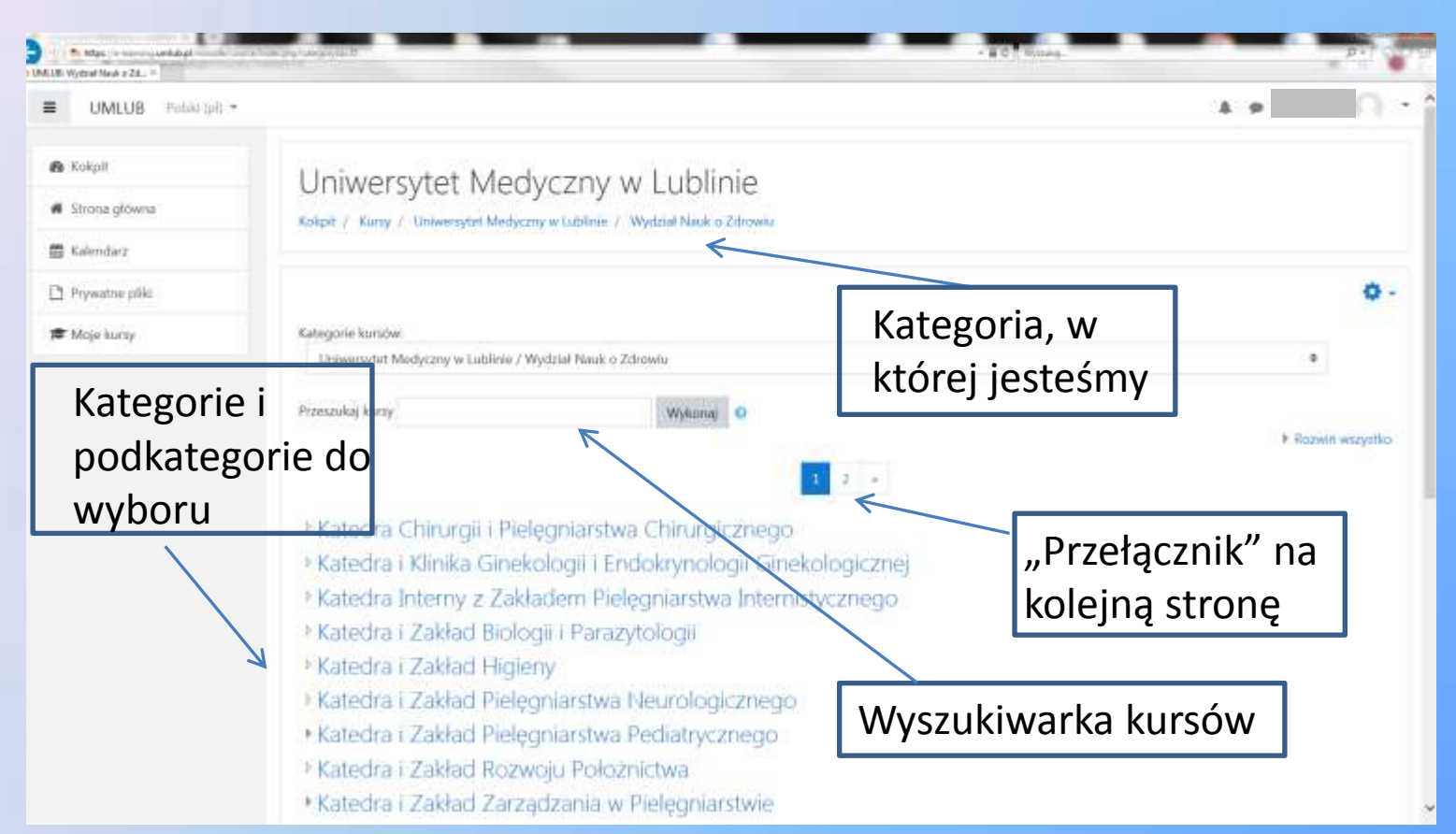

#### Kursy w wybranej jednostce UM

| i UMLUB Pohki (p                            |                                                                                                    | <u>82</u> |
|---------------------------------------------|----------------------------------------------------------------------------------------------------|-----------|
| 8 Kokpit<br>♦ Strona główna                 | Uniwersytet Medyczny w Lublinie<br>Kokpit / Kursy Uniwersytet Medyczny w Lublinie / Wydział Nauk o Zdrowiu / Zakład Informatyki i Statystyki Medycznej z Pracownią Zdalnego Nauczania                                                                                                    |           |
| Kalendarz     Prywitne pliki     Moje kursy | Kategorie kursów:                                                                                                    | 0         |
|                                             | Uniwersytet Medyczny w Lublinie / Wydział Nauk o Zdrowiu / Zakład Informatylel i Statystyki Medycznej z Pracownią Zdalnego Nauczania         Przeszukaj kursy       Wykonaj •         Przeszukaj kursy       Wykonaj •         Prowadzący:       Prowadzący:         Prowadzący:       Wykonaj •         Prowadzący:       Wykonaj • | •         |
|                                             | Technologie informacyjne – Dietetyka 2019-2020 *                                                                                                    |           |

#### Utworzony kurs

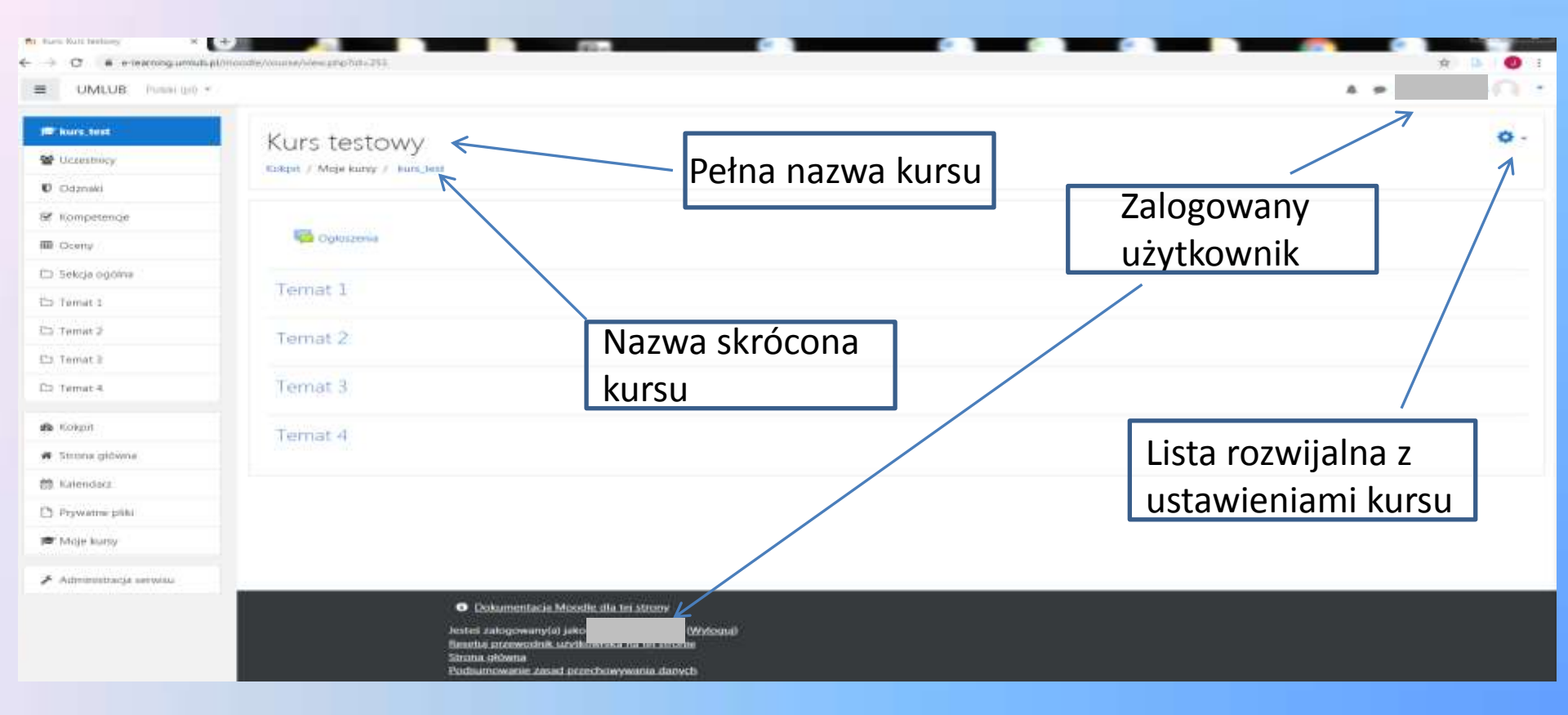

## Wejście w ustawienia kursu

| UMLUB Polski (at)                                 | **                                                                                 | A # 0                                                                                 |
|---------------------------------------------------|------------------------------------------------------------------------------------|---------------------------------------------------------------------------------------|
| i <b>⊅ kun, test</b><br>∰ Ucrustnicy<br>€ Odznaki | Kurs testowy<br>Kokpit / Moje Kursy / Kurs_test.                                   | 2<br>Wigcz tryb edycji<br>A Ukodzanie kurzy                                           |
| ℜ Kompetende ■ Oceny                              | Colessania                                                                         | <ul> <li>Filtry</li> <li>Ustawienia dziennika ocen</li> <li>Kopia zapasowa</li> </ul> |
| 그 Sekcja ogółna<br>그 Temat 1                      | Temat 1                                                                            | 3 Cidtworz<br>3 Import<br>4 Rieset                                                    |
| 3 Tomat 2<br>3 Temat 3                            | Terrat 2                                                                           | ,₩ tigogu                                                                             |
| 3 temat 4<br>B Kokpit                             | Temat 4                                                                            |                                                                                       |
| E Strona główna<br>B Kalendarz                    | Per Pais munitaria Monaña da tai strama                                            |                                                                                       |
| ) Prywatne pliki<br>• Moje kursy                  | Jesteš zalogowany(a) jako Wyloguji<br>Resetuj przewodnik szytkownika na tej strome |                                                                                       |

16

#### Strona ustawień kursu

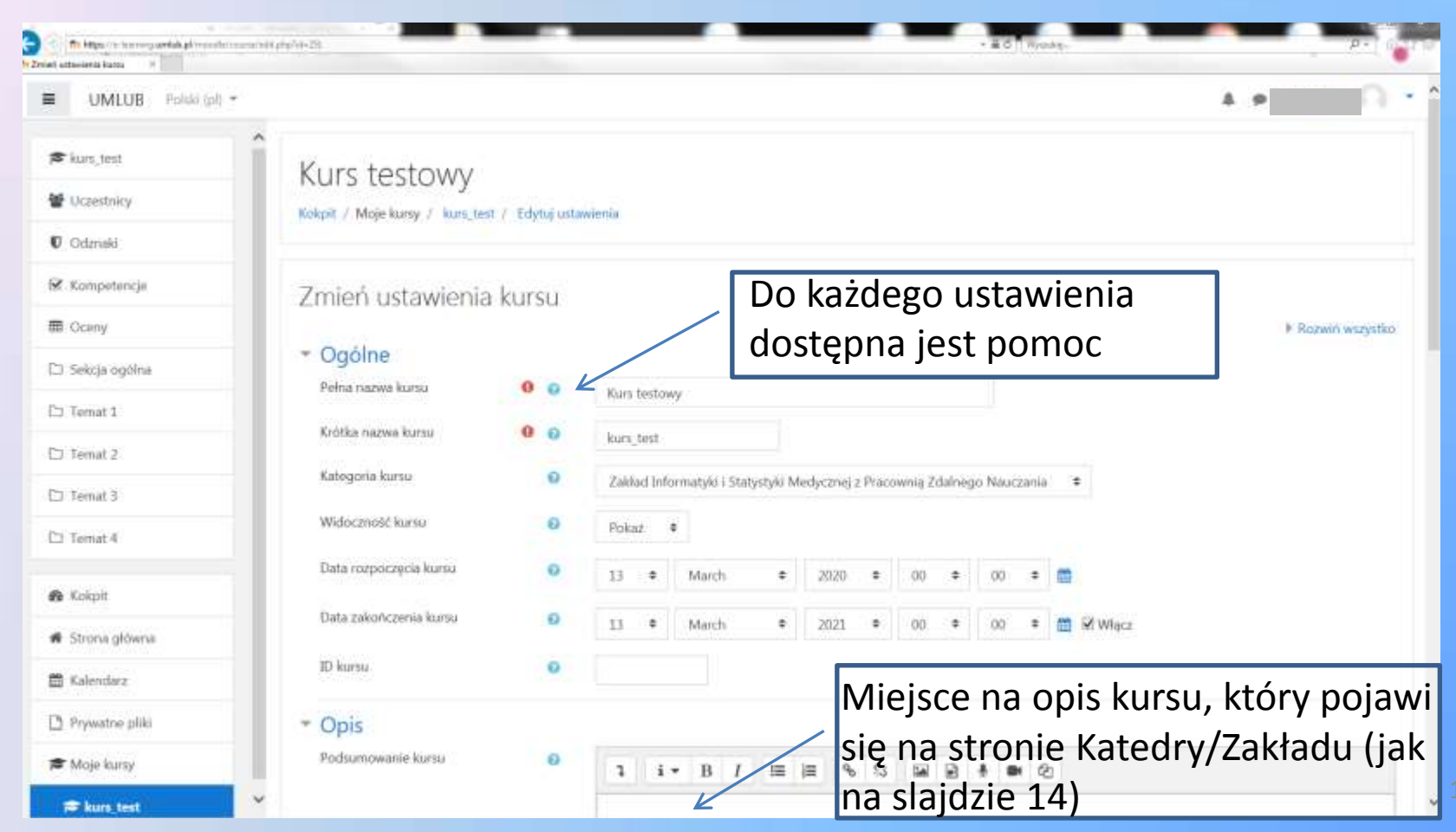

#### Strona ustawień kursu

| kurs_test   Uczetriky   Odzraki   Odzraki   Kompetencje   Oceny   Setcji ogólna   Temat 3.   Temat 4.   Kolpit   Temat 4.   Format   Format   Format   Ukryte setcje   Ukryte setcje   Ukryte setcje   Ukryte setcje   Ukryte setcje   Ukryte setcje   Ukryte setcje   Ukryte setcje   Ukryte setcje sa pokazare w zminimaticov   miektórzy prowadzący   Volad                                                                                                    | UMLUB Polski (pi) = |                                  |   |                                                      | A 9                                                             |
|----------------------------------------------------------------------------------------------------|---------------------|----------------------------------|---|------------------------------------------------------|-----------------------------------------------------------------|
| Uczestnicy.   Odzraki   Kompetencje.   Oceru   Sekcja ogólna   Tenat 1.   Tenat 2.   Tenat 2.   Tenat 3.   Tenat 4.   Kokpit:   Tenat 4.   Kokpit:   Utryte sekcje   Utryte sekcje   Ukłyte sekcje a pokazane w zminimalizow przektór zy prowadzący   Ukłyte sekcje a pokazane w zminimalizow przektór zy prowadzący   Ukłyte sekcje a pokazane w zminimalizow przektór zy prowadzący   Wkolad                                                                                                    | 'kurs_test          |                                  |   |                                                      |                                                                 |
| Cvdzraki   Kompetencje   Ocerny   Sekcja ogólna   Temat 1   Temat 2   Temat 2   Temat 3   Temat 4   Kokpit   Temat 4   Kokpit   Ukryte sekcje   Ukryte sekcje   Voolad                                                                                                    | Uczestnicy          | Pliki podsumowania kursu         | 0 | -                                                    | Maksymalny rozmiar dla nowych plików: 10MB, maksimum załącznikó |
| Kompetengie       Image: Competengie         Sekcja ogólos       Motesz przeckgonąć i uputskć pliki tutaj, oby je dodać.         Temat 1       Acceptowane typy plaków:         Temat 2       Obraz (JPEG) juó         Temat 3       Obraz (PNG) sero         Temat 4       Image: Competencie jaktywności         Kokpit       Image: Competencie jaktywności         Tomat 5       Image: Competencie jaktywności         Temat 4       Image: Competencie jaktywności         Kokpit       Image: Competencie jaktywności         Tomat 5       Image: Competencie jaktywności         Tomat 6       Image: Competencie jaktywności         Tomat 7       Image: Competencie jaktywności         Tomat 10       Image: Competencie jaktywności         Tomat 10       Image: Competencie jaktywności         Tomat 10       Image: Competencie jaktywności         Tomat 10       Image: Competencie jaktywności         Tomat 10       Image: Competencie jaktywności         Tomat 10       Image: Competencie jaktywności         Tomat 10       Image: Competencie jaktywności         Tomat 10       Image: Competencie Jaktywności         Tomat 10       Image: Competencie Jaktywności         Tomat 10       Image: Competenci Jaktywności | Odznaki             |                                  |   | <ul> <li>Piki</li> </ul>                             |                                                                 |
| Oceny       Motesz przecłągnąć i upuścić piłki tutaj, eby je dodać.         Temat 1       Akceptowane typy piłków:         Temat 2       Obraz (GTF) ge         Temat 3       Obraz (FFIG) jwi         Temat 4       Format kursu         Format 1       Obraz (FFIG) jwi         Temat 4       Obraz (FFIG) jwi         Kołpit       Format kursu         Format 4       Obraz (FFIG) jwi         Kołpit       Ukryte sekcje         Ukryte sekcje       Ukryte sekcje są pokazane w zminimatizow menjektórzy prowadzący         Wałodać       Pokaż wszystiie sekcje na jednej strunie         Pywatne jeliti       Wyolad                                                                                                    | Kompetencje         |                                  |   |                                                      |                                                                 |
| Sekcja ogólna       Modesz przeciągnąć i upuścić piłki tutaj, aby je dodać.         Temat 1       Akceptowane typy piłków:         Temat 2       Obraz (STF) or         Temat 3       Obraz (PIG) jem         Temat 4       Format kursu         Format 1       Image 1         Strona główna       Ukryte sekcje         Ukryte sekcje       Ukryte sekcje są pokazane w zminimatizow renjektórzy prowadzący         Vikład kursu       Pokaż wszystkie sekcje na jednej stronie         Pywatne giłki       Wyolad                                                                                                    | Oceny               |                                  |   |                                                      | -                                                               |
| Temat 1       Akceptowane typy plików:         Temat 2       Obraz (SIF) ar         Temat 3       Obraz (PNG) any         Temat 4       Format kursu         Format 4       Format kursu         Format 4       Format kursu         Format 2       Układ kursu         Vistyse sekcje       Ukryte sekcje są pokazane w zminimałkow         Układ kursu       Pokaż wszystkie sekcje na jednej strunie         Prywatne pliki       Wyolad                                                                                                    | Sekcja ogólna       |                                  |   | Mc                                                   | stesz przeciągnąć i upuścić pliki tutaj, aby je dodać.          |
| Temat 2       Obraz (#PIG) init         Temat 3       Obraz (#PIG) init         Temat 4       Format kursu         Format       Format 100wargoski         Format       Format 100wargoski         Układ tygodniowy       Układ tygodniowy         Układ tygodniowy       Układ tygodniowy         Układ kursu       Układ tygodniowy         Układ kursu       Pokaż wszystkie sekcje na jednej stronie         Prywatne pliti       Wyolad                                                                                                    | Temat 1             |                                  |   | Akceptowane typy pilków:                             |                                                                 |
| Ternat 3       Ternat 4         Ternat 4       Format kursu         Format       Format pojedynczej aktywności         Tormat 10 warzyski       Domyślnym układem         Kokpit       Układ ternatyczny         Strona główna       Ukryte sekcje są pokazane w zminimalizow menjektórzy prowadzący         Układ kursu       Pokaż wszystkie sekcje na jednej stronie         Prywatne gliki       Wyolad                                                                                                    | Temat 2             |                                  |   | Obraz (BhG) and<br>Obraz (BhG) and                   |                                                                 |
| Ternat 4       Format kursu       Format pojedynczej aktywności       Domyślnym układem         Kokpit       Format       Iwład twostyczny       Domyślnym układem         Strona główna       Ukryte sekcje       Ukryte sekcje są pokazane w zminimalizow ne niektórzy prowadzący         Kalendarz       Układ kursu       Pokaż wszystkie sekcje na jednej stronie       *wolą format "Tygodniowy"                                                                                                    | Ternat 3            |                                  |   | class (real and                                      |                                                                 |
| Kokpit:       •       •       •       •       •       •       •       •       •       •       •       •       •       •       •       •       •       •       •       •       •       •       •       •       •       •       •       •       •       •       •       •       •       •       •       •       •       •       •       •       •       •       •       •       •       •       •       •       •       •       •       •       •       •       •       •       •       •       •       •       •       •       •       •       •       •       •       •       •       •       •       •       •       •       •       •       •       •       •       •       •       •       •       •       •       •       •       •       •       •       •       •       •       •       •       •       •       •       •       •       •       •       •       •       •       •       •       •       •       •       •       •       •       •       •       •       •       • </td <td>Ternat 4</td> <td><ul> <li>Format kursu</li> </ul></td> <td></td> <td>Format pojedynczej aktywności<br/>Format "towarzyski"</td> <td>Domyślnym układem</td>                                                                                           | Ternat 4            | <ul> <li>Format kursu</li> </ul> |   | Format pojedynczej aktywności<br>Format "towarzyski" | Domyślnym układem                                               |
| Strona główna       Ukryte sekcje       I Ukryte sekcje są pokazane w zminimalizow ne priektórzy prowadzący         Kalendarz       Układ kursu       Pokaż wszystkie sekcje na jednej stronie       * Wolą format "Tygodniowy"         Prywatne pliki       * Wyglad                                                                                                    | Kokpit              | Format                           | 0 | Układ tematyczny<br>Układ tygodniowy                 | kursu jest "Tematyczny";                                        |
| Kalendarz     Układ kursu     Pokaż wszystkie sekcje na jednej stronie     *wolą format "Tygodniowy"       Prywatne pliki     * Wyglad                                                                                                    | Strona główna       | Ukryte sokcje                    | 0 | Ukryte sekcje są pokazane w zminimalizow             | niektórzy prowadzący                                            |
| Prywatne pliki Wyolad                                                                                                    | Galendarz           | Uklad kursu                      | 0 | Pokaž wszystkie sekrzje na jednej stronie            | wola format "Tygodniowy"                                        |
|                                                                                                    | Prywatne pliki      | * Whisted                        |   |                                                      |                                                                 |

#### Zapisywanie zmian w ustawieniach kursu

| 7 19 19 19 19 19 19 19 19 19 19 19 19 19 | myryfrifi 201                                          | - BC Vynatia.                                           | P* (0) |
|------------------------------------------|--------------------------------------------------------|---------------------------------------------------------|--------|
| UMLUB Polski (pl) *                      |                                                        | 4.9                                                     | 0.     |
| r kurs_test                              |                                                        | -                                                       |        |
| 🗑 Diczestnicy                            |                                                        | Możesz przeciągnąć i upuścić pliki tutaj, aby je dodać. |        |
| U Odznaki                                | Akceptowane typy plików:                               |                                                         |        |
| 🖻 Kompetencje                            | Obraz (JPEG) and<br>Obraz (PNG) and<br>Obraz (PNG) and |                                                         |        |
| E Comy                                   |                                                        |                                                         |        |
| 🗅 Sekrja ogólna                          | Format kursu                                           |                                                         |        |
| 🗀 Temat 1                                | Wygląd                                                 |                                                         |        |
| C3 Ternat 2                              | Pliki i przesyłanie                                    |                                                         |        |
| Ci Temat.3                               | Śledzenie ukończenia                                   |                                                         | -      |
| 🗅 Temat 4                                | ► Grupy                                                | Po dokonaniu zmian w                                    |        |
| 🚯 Kokpit                                 | Zmiana nazwy ról e                                     | ustawieniach wciskamy                                   |        |
| 🖷 Strona główna                          | ▶ Tagi                                                 | przycisk                                                |        |
| 🛗 Kalendarz                              | Zapisz i wyświetł Amiluj                               |                                                         |        |
| 🗅 Prywatne pliki                         | W tym formularzu sę pola wymagane oznaczone 🔒          |                                                         |        |
| 🕫 Moje kursy                             |                                                        |                                                         |        |
| 🗯 kurs_test 🗠                            | Dokumentacja Moodle dla tej strony                     |                                                         |        |

### Włączanie trybu edycji kursu

| UMLUB Palski (pl)                        |                                                                                                    | 4. P                                                                                                    |
|------------------------------------------|----------------------------------------------------------------------------------------------------|----------------------------------------------------------------------------------------------------|
| ☞ kurs test<br>W Uczestnicy<br>O Odznałd | Kurs testowy                                                                                        | <ul> <li>Edutui ustaaienie</li> <li>Wişcz tryb edycji</li> </ul>                                               |
| f Kompetencje<br>🖩 Oceny                 | Ggleszenia                                                                                          | <ul> <li>Ukonczene kazsu</li> <li>Filtry</li> <li>Ustawienia dziennika ocen</li> <li>Kopia zapasowa</li> </ul> |
| 그 Sekcja ogółna<br>그 Ternat 1            | Temat 1                                                                                             | Odtwórz     Import     Reset                                                                                   |
| 🗅 Temat 2<br>🗅 Temat 3                   | Temat 2                                                                                             | O Więcej_                                                                                                    |
| 🗅 Temat 4                                | Temat 3                                                                                             |                                                                                                    |
| 🏟 Kokpit<br>🏘 Strona główna              | Temat 4                                                                                             |                                                                                                    |
| 🖀 Kalendarz                              | <ul> <li>Dokumentarija Moodle dla tej strony</li> </ul>                                             |                                                                                                    |
| 🛎 Moje kursy                             | Jesteš zalogowany(a) jako Włoguj)<br>Resetuj przewodnik użytkownika na tej stronie<br>Strona główna |                                                                                                    |

### Edycja sekcji ogólnej kursu

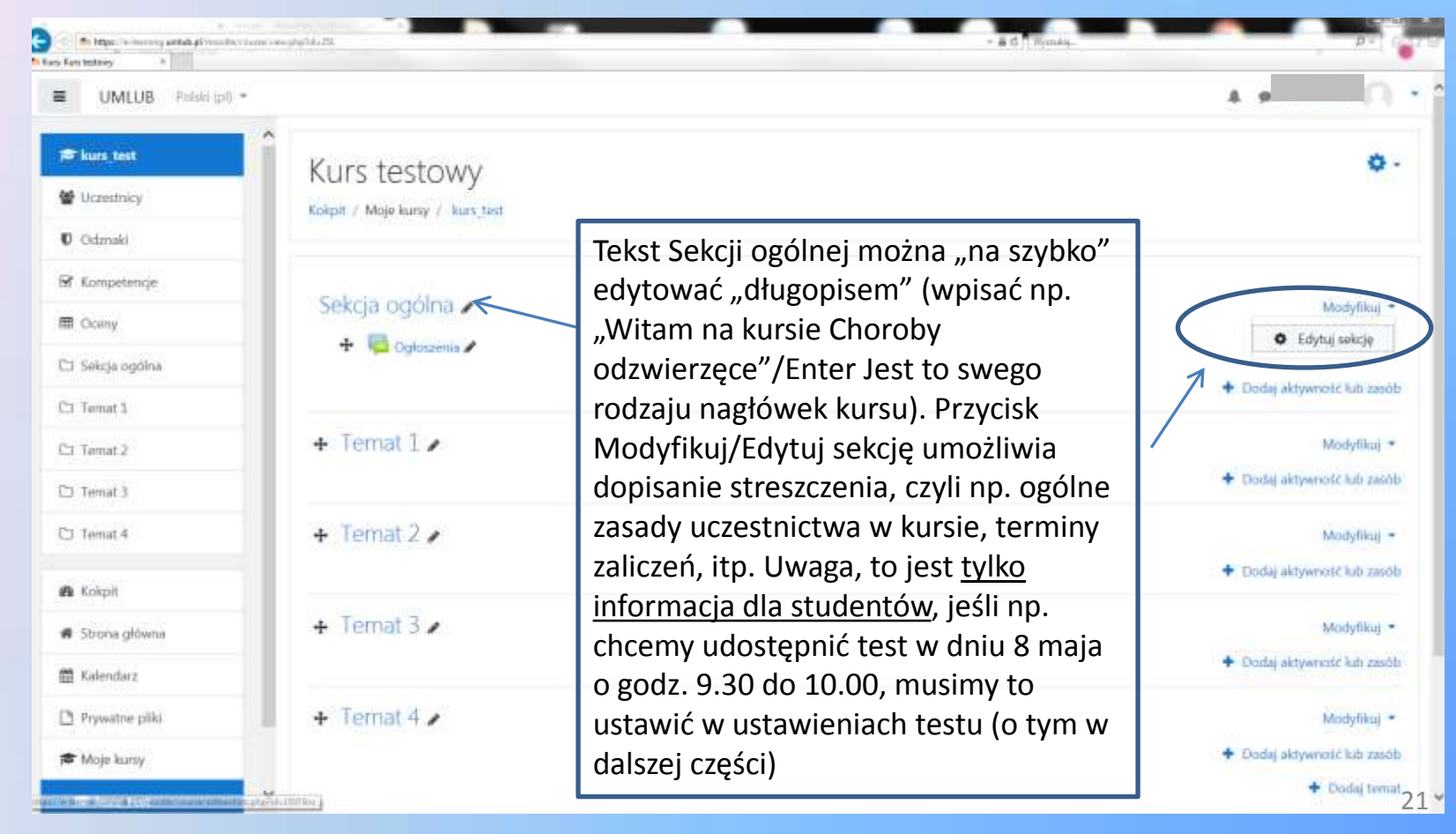

## Edycja streszczenia kursu

| UMLUB Polski (pl                                                 | •                                                |                                           | A P 🖓           |
|------------------------------------------------------------------|--------------------------------------------------|-------------------------------------------|-----------------|
| 🛎 kurs_test<br>📽 Uczestnicy<br>🛡 Odznaki                         | Kurs testowy                                     | suj Witam na kursie Choroby odzwierzęce   |                 |
| 9 Kompetencje                                                    | Streszczenie Witam na                            | kursie Choroby odzwierzece                |                 |
| Cceny                                                            | SUCSECENC WILDIN HA                              | Kursie Choroby odzwierzęce                | ▼ Zwiń wszystko |
| <ul> <li>Witam na kursie</li> <li>Choroby odzwierzęce</li> </ul> | <ul> <li>Ogólne</li> <li>Nacwa sekcji</li> </ul> | Przyciski<br>formatowania                 |                 |
| Cir Termat 1                                                     |                                                  | Witam na kursie Choroby odzwerzęce tekstu |                 |
| 🗅 Temat 2                                                        | Streszczenie                                     |                                           |                 |
| 🗅 Temat 3                                                        |                                                  |                                           | 61 60           |
| C3 Temat 4                                                       | Przycisk                                         |                                           |                 |
| 🗛 Kolipit                                                        | wyświetlający dolny                              |                                           |                 |
| 🕷 Strona główna                                                  |                                                  | Wstawianie                                |                 |
| 🛗 Kalendarz                                                      | Niżej jest                                       | lu wpisujemy obrazów, tabel,              |                 |
| 🗅 Prywatne pliki                                                 | przycisk                                         | znaków, itp.                              |                 |
| 🖝 Mole kuny                                                      | "Zapisz                                          | streszczenia                              | 1               |

#### Praca w trybie edycji kursu

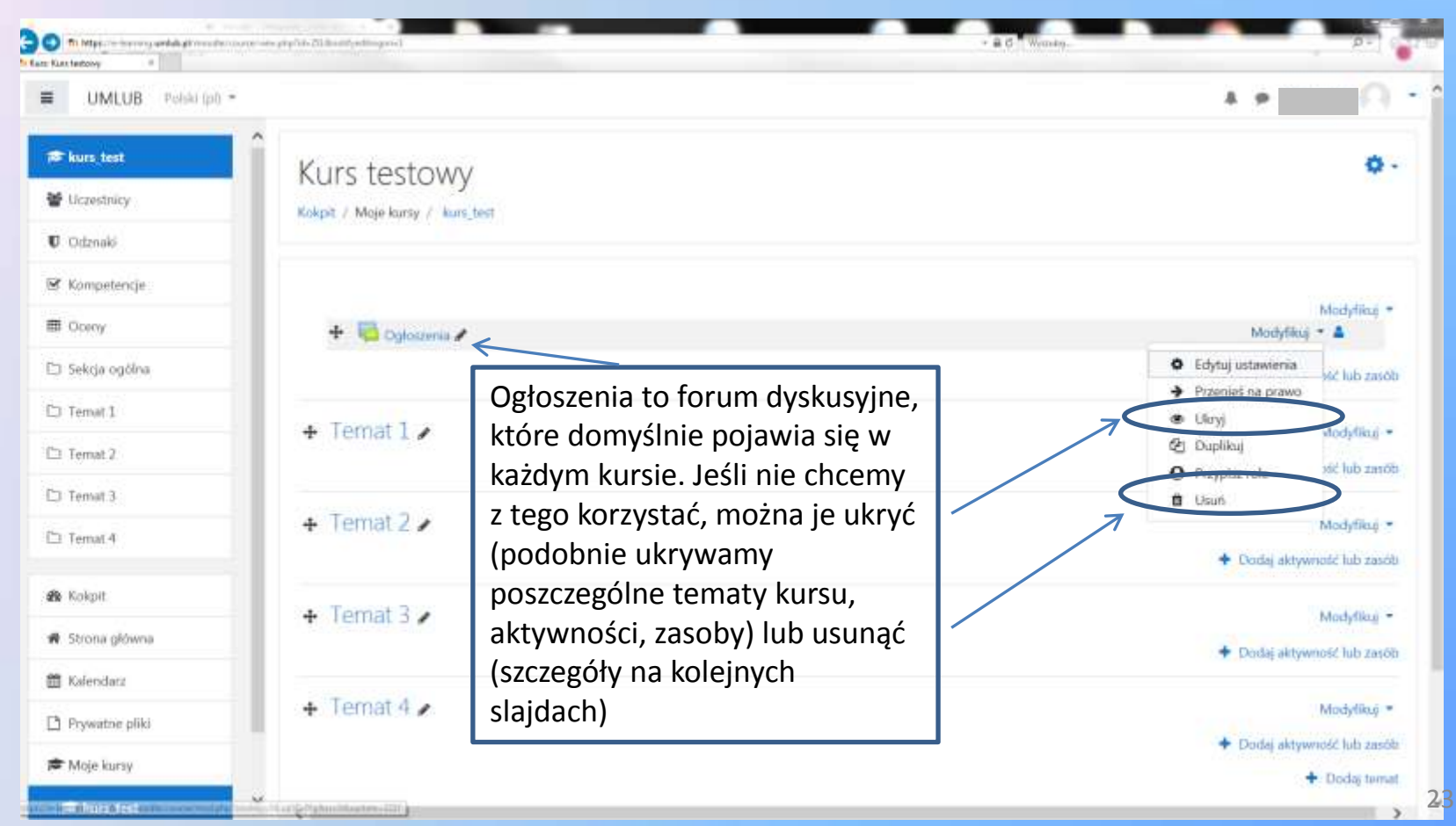

#### Praca w trybie edycji kursu

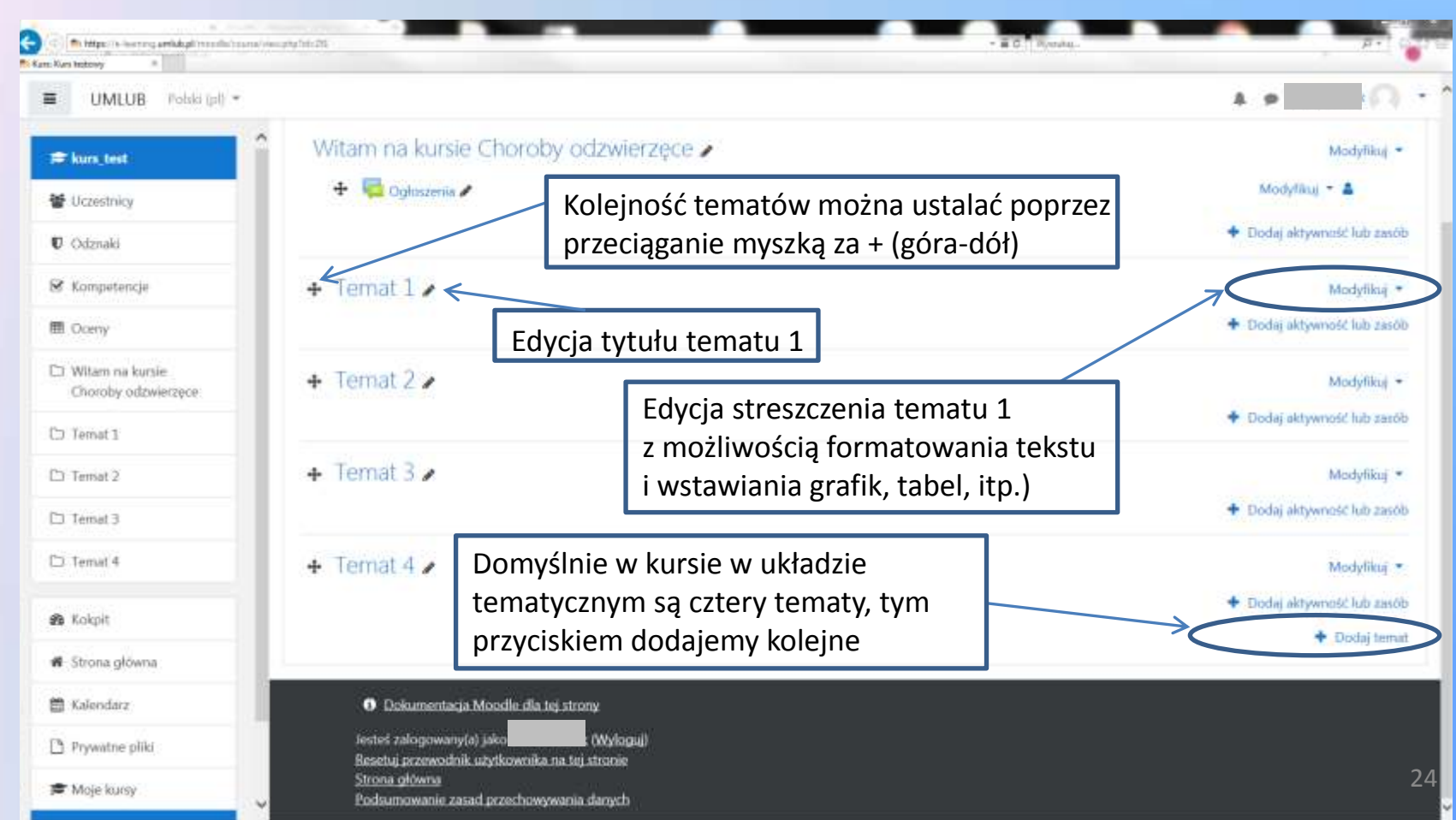

### Dodawanie aktywności i zasobów do kursu

| UMLUB Polski (pl) =                            |                                                 | A 9                                                                    |
|------------------------------------------------|-------------------------------------------------|------------------------------------------------------------------------|
| ♥ kurs test<br>♥ Uczectnicy<br>♥ Odznaki       | Kurs testowy<br>Kokpit / Moje kursy / kurs test | 0 -                                                                    |
| <ul> <li>Kompetencje</li> <li>Oceny</li> </ul> | Witam na kursie Choroby odzwierzęce             | Modylikaj -                                                            |
| Witam na kursie<br>Choroby odzwierzęce         | Dodajemy aktywność lub zasób do                 | <ul> <li>Modzytikaji – a</li> <li>Dodaj aktywność lub zasób</li> </ul> |
| 1 Temat 1<br>1 Temat 2                         | + Temat 1 / tematu 1                            | Monymer     Dodaj aktywność lub zarób                                  |
| I Temat 3<br>I Temat 4                         | + Ternat 2 /                                    | Modyfilau) +<br>+ Dodaj aktywność lub zasół                            |
| Kokpit                                         | + Temat 3 /                                     | Modyfikaj =                                                            |
| Strona główna<br>Kalendarz                     |                                                 | <ul> <li>Dodaj aktywność lub zasót</li> </ul>                          |
| Prywatne pliko                                 | + Ternat 4                                      | Modyfikuj =<br>+ Dodaj aktywność lub zasół                             |
| Moje kursy                                     |                                                 | + Dodaj tem                                                            |

# Dodawanie aktywności i zasobów do kursu

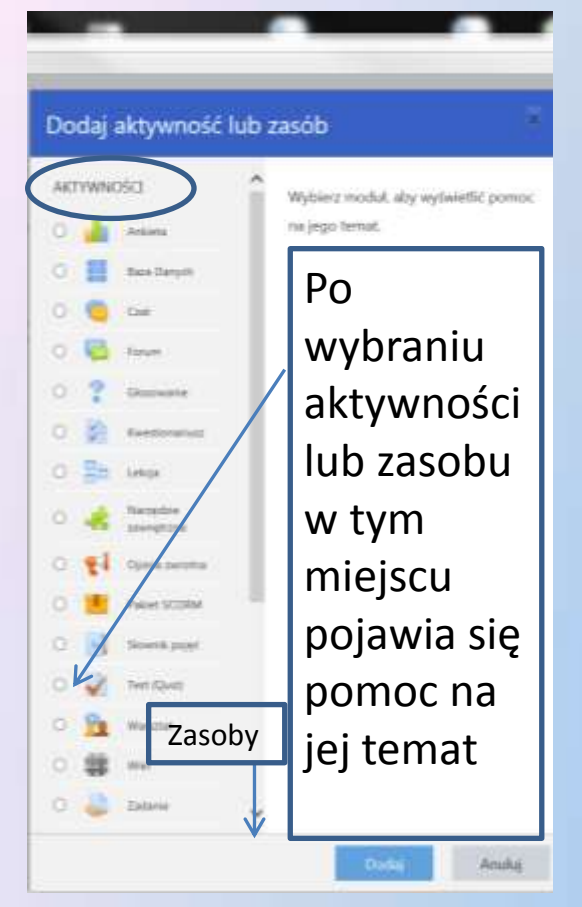

Jak widać, wachlarz aktywności, jakie umożliwia Moodle jest szeroki. Ze względu jednak na zaistniałą sytuację (nagła konieczność utworzenia bardzo dużej ilości kursów dla praktycznie wszystkich studentów) należy korzystać z platformy oszczędnie, ma ona bowiem swoje ograniczenia sprzętowo-programowe. Zaleca się korzystanie z aktywności Test – do sprawdzania wiedzy studentów oraz z zasobu Plik (prezentacja .ppt lub .pptx lub plik .pdf z materiałami dydaktycznymi) oraz Adres URL (link do strony zewnętrznej).

Ciąg dalszy w części 2 poradnika.